## Lastschrifteinzug im Online-Banking

- 1. Melden Sie sich im Online-Banking an und wählen Sie aus der Finanzübersicht das Konto aus, von dem Sie die Lastschriften einziehen möchten.
- 2. Wählen Sie links im Menü den Punkt "Vorlagen" aus:

| ← | FINANZÜBERSICHT         |
|---|-------------------------|
|   | Umsätze                 |
|   | Überweisung             |
|   | Übertrag                |
|   | Daueraufträge           |
|   | Lastschriften           |
|   | Lastschrift-Widerspruch |
|   | Vorlagen                |
|   | Mehr 🗸                  |

3. Klicken Sie im Menübaum auf "Sammellastschrift" und wählen Sie anschließend die gewünschte Vorlage aus:

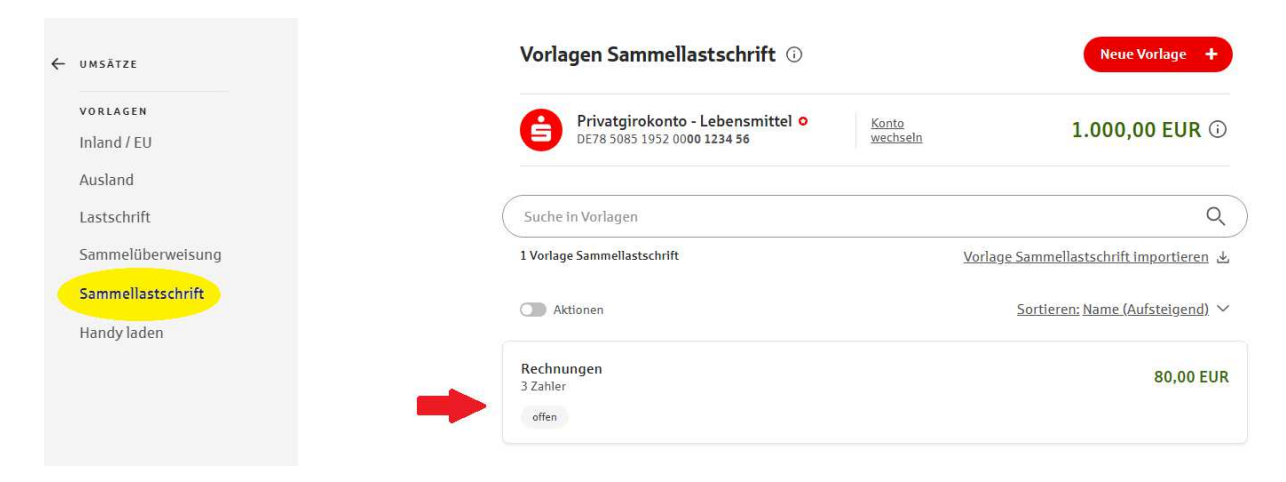

Tipp: Nutzen Sie auch das (i) oben rechts hinter "Vorlagen Sammellastschrift", hier finden Sie weitere Informationen rund um die Sammel-Vorlagen.

4. Nun wird Ihnen die bestehende Vorlage aufgeschlüsselt angezeigt. Passen die Daten, klicken Sie auf "Für Sammellastschrift verwenden" (\*1).

Möchten Sie Änderungen vornehmen, klicken Sie auf "Bearbeiten" (\*2)

| <b>Rechnungen</b><br>3 Zahler                     | ungen 80                                  |           | 80,00                                                  | EUR |
|---------------------------------------------------|-------------------------------------------|-----------|--------------------------------------------------------|-----|
| Name der<br>Sammellastschrift:                    | Rechnungen                                | <         | *1<br><u>Für Sammellastschrift</u><br><u>verwenden</u> |     |
| Gläubiger-<br>Identifikationsnumm                 | DE98ZZZ099999999999                       | ~         | Exportieren (XML)<br>Bearbeiten                        |     |
| Sammlerart:                                       | Basis-Lastschrift                         |           | <u>Löschen</u>                                         |     |
| Sequenz:                                          | Letzte Lastschrift                        |           |                                                        |     |
| Zuletzt geändert:                                 | 28.12.2023, Max Mustermann                |           |                                                        |     |
| Empfängerkonto:                                   | Mustermann, Max<br>DE78 5085 1952 0000 12 | 34 56     |                                                        |     |
| 3 Zahler                                          |                                           | 80,00 EUR |                                                        |     |
| Haendler 3<br>DE21 8600 0000 0086 0<br>Verwendung | 010 55                                    | 30,00 EUR |                                                        |     |
| Haendler 2<br>DE60 1000 0000 0022 4               | 466 88                                    | 40,00 EUR |                                                        |     |

5.) Wenn Sie auf "Bearbeiten" klicken, haben Sie folgende Möglichkeiten:

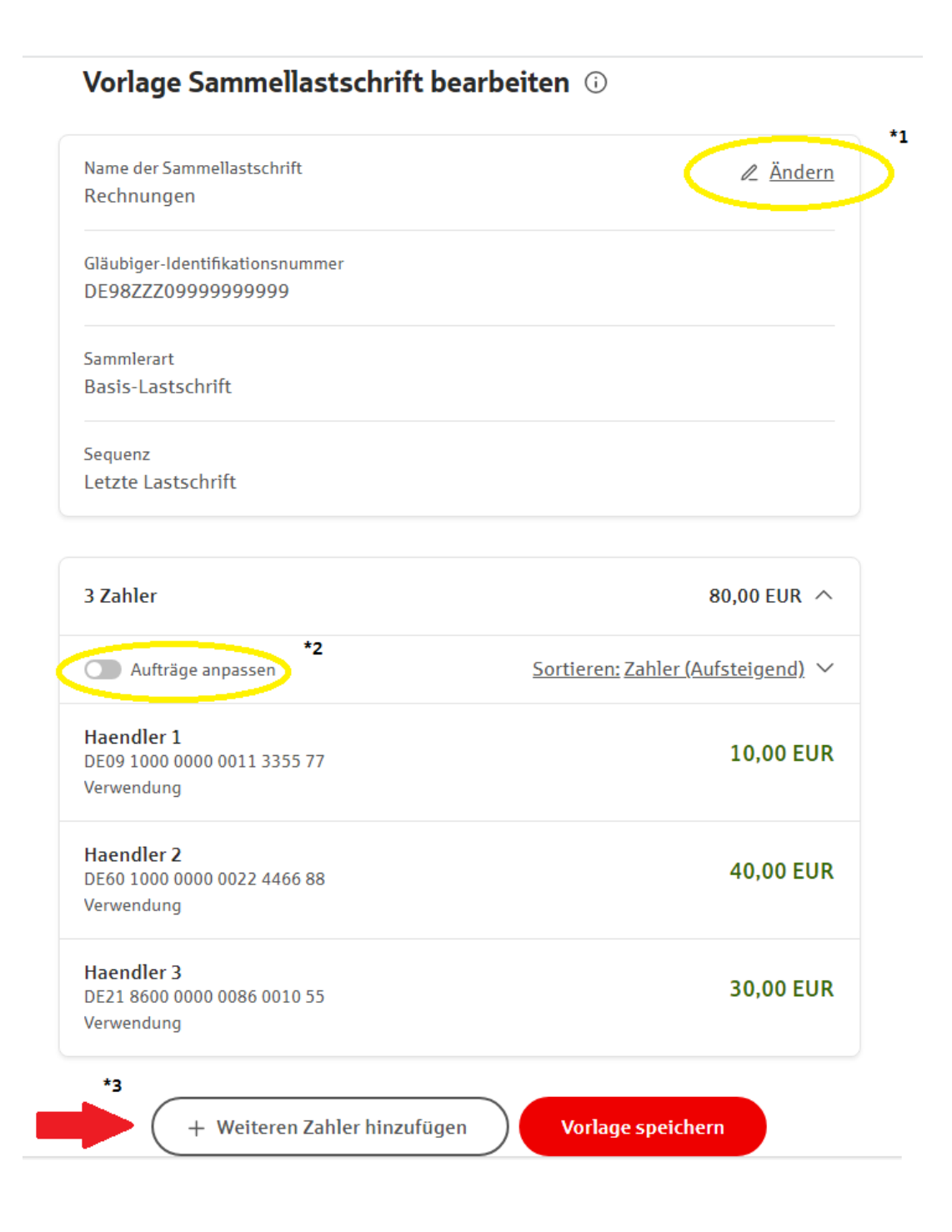

\*1: hier können Sie folgende Änderungen vornehmen:

- Name der Sammellastschrift ändern
- Sammlerart anpassen (Basis- oder Firmenlastschrift)
- Sequenz ( einmalige- , Folge- , letzte Lastschrift)
- Gläubiger-ID

| Vorlage | Sammel | lastschrift | bearbeiten | (j) |
|---------|--------|-------------|------------|-----|
|---------|--------|-------------|------------|-----|

| Name der Sammeilastschrift<br>Rechnungen              |   |
|-------------------------------------------------------|---|
| Sammlerart<br>Basis-Lastschrift                       | ~ |
|                                                       |   |
| Sequenz<br>Letzte Lastschrift                         | ~ |
| Gläubiger-Identifikationsnummer<br>DE98ZZZ09999999999 | ~ |
| Weiter                                                |   |

\*2: hier können einzelne Aufträge innerhalb des Sammlers geändert oder gelöscht werden:

| 3 Zahler                                                | 80,00 EUR 🥎                                               |
|---------------------------------------------------------|-----------------------------------------------------------|
| Aufträge anpassen                                       | Sortieren: Zahler (Aufsteigend) ∨                         |
| Alle auswählen                                          | 🖉 <u>Bearbeiten</u> 🗑 <u>Löschen</u> > <u>Verschieben</u> |
| Haendler 1<br>DE09 1000 0000 0011 3355 77<br>Verwendung | , 10,00 EUR                                               |
| Haendler 2<br>DE60 1000 0000 0022 4466 88<br>Verwendung | 3 40,00 EUR                                               |
| Haendler 3<br>DE21 8600 0000 0086 0010 55<br>Verwendung | ; 30,00 EUR                                               |
| + Weiteren Zahler I                                     | ninzufügen Vorlage speichern                              |

\*3: hier können neue Zahler in die bestehende Vorlage aufgenommen werden

6.) Wenn alle Änderungen erfasst sind, klicken Sie auf "Vorlage speichern".

Sie gelangen nun wieder in die Übersicht der ausgewählten Vorlage. Klicken Sie nun auf "Für Sammellastschrift verwenden":

| Rechnungen<br>2 Zahler                               |                                       |           | 70 <b>,00</b> F                           | EUR |
|------------------------------------------------------|---------------------------------------|-----------|-------------------------------------------|-----|
| Name der<br>Sammellastschrift:                       | Rechnungen                            | <         | <u>Für Sammellastschrift</u><br>verwenden | >   |
| Gläubiger-<br>Identifikationsnummer:                 | DE98ZZZ099999999999                   |           | <u>Exportieren (XML)</u><br>Bearbeiten    | >   |
| Sammlerart:                                          | Basis-Lastschrift                     |           | Löschen                                   | >   |
| Sequenz:                                             | Folgelastschrift                      |           |                                           |     |
| Zuletzt geändert:                                    | 28.12.2023, Max Mustermann            |           |                                           |     |
| Empfängerkonto:                                      | Hustermann, Max DE78 5085 1952 0000 1 | 234 56    |                                           |     |
| 2 Zahler                                             |                                       | 70,00 EUR |                                           |     |
| Haendler 2<br>DE60 1000 0000 0022 446<br>Verwendung  | 6 88                                  | 40,00 EUR |                                           |     |
| Haendler 3<br>DE21 8600 0000 0086 0010<br>Verwendung | 0 55                                  | 30,00 EUR |                                           |     |

Bevor Sie die Lastschrift nun senden, haben Sie im nächsten Bildschirm noch die Möglichkeit, das Fälligkeitsdatum anzupassen:

| Privatgirokonto - Lebensmittel<br>DE78 5085 1952 0000 1234 56 | 1.000,00 EUR 🛈                |
|---------------------------------------------------------------|-------------------------------|
|                                                               | 중 Druckansicht                |
| Name<br>Rechnungen                                            | R Ändern                      |
| Gläubiger-Identifikationsnummer<br>DE98ZZZ0999999999          |                               |
| Fälligkeitstag<br>28.12.2023                                  |                               |
| Sammlerart<br>Basis-Lastschrift                               |                               |
| Sequenz<br>Folgelastschrift                                   |                               |
| Lastschrift hinzufügen                                        |                               |
| 2 Zahler                                                      | 70,00 EUR へ                   |
| Aufträge anpassen                                             | <u>↑</u> , <u>Exportieren</u> |
| Haendler 2<br>DE60 1000 0000 0022 4466 88<br>Verwendung       | 40,00 EUR                     |
| Haendler 3<br>DE21 8600 0000 0086 0010 55<br>Verwendung       | 30,00 EUR                     |

Anschließend wählen Sie "Sammellastschrift absenden". Nach erfolgreicher TAN-Eingabe wird der Auftrag gesendet.